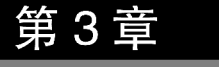

# Oracle 数据库 ◆

本章要点

- 删除和创建数据库
- 表空间

在 Oracle 数据库系统安装完成后,可以创建自己需要的数据库,在数据库应用和开发 过程中,需要对数据库使用的表空间进行管理。

# 3.1 删除和创建数据库

本书在安装 Oracle 数据库时,已创建了数据库 orcl,学生信息数据 stsystem 是本书的 案例数据库,在以后的例题中会多次用到,现在使用图形界面方式的数据库配置助手 (Database Configuration Assistant, DBCA)删除数据库 orcl,再重新创建数据库 stsystem。

## 3.1.1 删除数据库

删除数据库的举例如下。

【例 3.1】 使用 DBCA 删除数据库 orcl。

使用 DBCA 删除数据库 orcl 的操作步骤如下。

 (1) 选择"开始"→Oracle-OraDB19Home1→Database Configuration Assistant 命令, 如图 3.1 所示。

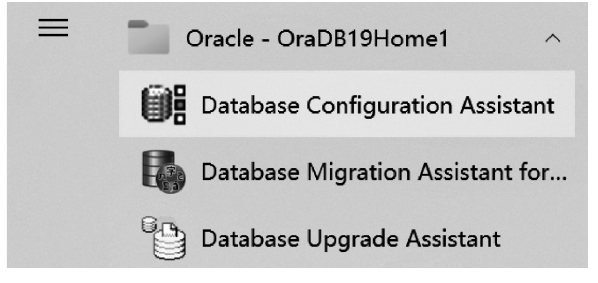

图 3.1 选择 Database Configuration Assistant 命令

(2) 在弹出的"选择数据库操作"窗口中,选中"删除数据库"单选按钮,如图 3.2 所示, 然后单击"下一步"按钮。

| 🔮 Database C                                                                                                    | onfiguration Assistant - Application - 步骤 1/14 | - 🗆 X                     |
|----------------------------------------------------------------------------------------------------|------------------------------------------------|---------------------------|
| 选择数据库操作                                                                                                    |                                                | 19° ORACLE<br>Database    |
| ● 數据序操作<br>如建還式<br>動器素型<br>動都構造质<br>動都構造质<br>造成<br>動器素量<br>動<br>動<br>構造成<br>動<br>構造成<br>動<br>構造<br>構造成<br>動<br>構造<br>構造成<br>動<br>に<br>開<br>一<br>建<br>造<br>成<br>、<br>、<br>構造<br>構造<br>、<br>、<br>構造<br>、<br>、<br>、<br>、<br>、<br>、<br>、<br>、<br>、<br>、<br>、<br>、<br>、 | 法择希望执行的操作。            ・                        |                           |
| 帮助( <u>H</u> )                                                                                                    |                                                | ·步( <u>U</u> ) > 完成(E) 取消 |

图 3.2 "选择数据库操作"窗口

(3)进入"选择源数据库"窗口,这里选择 ORCL 数据库,如图 3.3 所示,单击"下一步" 按钮。

| 🔬 Database Cor                                                    | nfiguration Assistant - 删除       | 数据库(D) - 步骤 2/7 | - 🗆 X                   |
|-------------------------------------------------------------------|----------------------------------|-----------------|-------------------------|
| 选择源数据库                                                            |                                  |                 | 19° ORACLE.<br>Database |
| ♥ 数据库操作                                                           | 选择要删除的数据库。所有数据库文件都               | <b>阝将被删除。</b>   |                         |
| ◎ 选择数据库                                                           | 数据库                              | 本地实例            | 类型                      |
| <ul> <li>         ◆ <u>会別注釈逆性</u>         →<br/>→<br/>→</li></ul> | STSYSTEM                         | STSYSTEM        | Single Instance         |
|                                                                   | 指定 SYSDBA 用户身份证明。<br>用户名(U): SYS |                 |                         |
|                                                                   | 口令(巴): [                         |                 |                         |
|                                                                   |                                  |                 |                         |
| <b>帮助(H)</b>                                                      |                                  | <上一步(日)         | 下一步(N) > 完成(E) 取消       |

图 3.3 "选择源数据库"窗口

62

(4)进入"选择注销管理选项"窗口,单击"下一步"按钮,进入"概要"窗口,如图 3.4 所示,单击"完成"按钮,在弹出的确认删除提示框中单击"是"按钮,将会显示删除进度,直至完成删除数据库操作。

| 🔬 Database Confi                                                           | guration Assistant - 删除数据库(D) - 步骤 4/6                                                                                                    |                     |       | ×  |
|----------------------------------------------------------------------------|----------------------------------------------------------------------------------------------------|---------------------|-------|----|
| 概要                                                                         |                                                                                                    |                     | 19    |    |
| ● <u>數選度操作</u><br><u>這這些選集</u><br>● <b>股票</b><br>通道成页<br>● 現意<br>通道页<br>完成 | <ul> <li>■ Database Configuration Assistant</li> <li>         → 全局制修设置         → 派教师家: ORCL         <ul> <li>※税制成 7 た約文</li> <li>(二派教师家: ORCL</li> <li>● 税制成 7 た約文</li> <li>(二派共和学校)のRADATA/ORCL/CONTROL01.CTL</li> <li>文件: F:VAPPIORADATA/ORCL/CONTROL02.CTL</li> <li>● 税制成以 T 就有文件</li> <li>文件: F:VAPPIORADATA/ORCL/SYSTEM01.DBF</li> <li>文件: F:VAPPIORADATA/ORCL/SYSTEM01.DBF</li> <li>文件: F:VAPPIORADATA/ORCL/SYSTEM01.DBF</li> <li>文件: F:VAPPIORADATA/ORCL/SYSTEM01.DBF</li> <li>文件: F:VAPPIORADATA/ORCL/SERS01.DBF</li> <li>文件: F:VAPPIORADATA/ORCL/TEMP01.DBF</li> <li>文件: F:VAPPIORADATA/ORCL/TEMP01.DBF</li> <li>文件: F:VAPPIORADATA/ORCL/TEMP01.DBF</li> <li>文件: F:VAPPIORADATA/ORCL/TEMP01.DBF</li> <li>文件: F:VAPPIORADATA/ORCL/TEMP01.DBF</li> <li>文件: F:VAPPIORADATA/ORCL/TEMP01.DBF</li> <li>文件: F:VAPPIORADATA/ORCL/TEMP01.DBF</li> <li>文件: F:VAPPIORADATA/ORCL/RED003.LOG</li> <li>文件: F:VAPPIORADATA/ORCL/RED001.LOG</li> </ul> </li> </ul> |                     |       |    |
| 帮助(出)                                                                      | <b>&lt;上一步(</b> ) 下一                                                                                                    | ∲( <u>N</u> ) > ] [ | 完成(E) | 取消 |

图 3.4 "概要" 窗口

## 3.1.2 创建数据库

使用图形界面方式的数据库配置助手 DBCA 创建数据库的举例如下。

【例 3.2】 使用 DBCA 创建数据库 stsystem。

使用 DBCA 创建数据库 stsystem 的操作步骤如下。

- (1) 选择"开始"→Oracle-OraDB19Home1→Database Configuration Assistant 命令。
- (2) 在弹出的"选择数据库操作"窗口中,选中"创建数据库"单选按钮,如图 3.5 所示。
- (3) 单击"下一步"按钮,将弹出"选择数据库创建模式"对话框,如图 3.6 所示。
- 在"全局数据库名"文本框中输入 stsystem。
- 在"数据库字符集"下拉框中选择"ZHS16GBK-BGK16位简体中文"。
- 在"管理口令""确认口令"和"Oracle 主目录用户口令"文本框中,分别输入 Oral23456。
- 取消选中"创建为容器数据库"复选框。

(4) 单击"下一步"按钮,进入"概要"窗口,如图 3.7 所示,单击"完成"按钮,出现"进度 页"提示框,直至数据库 stsystem 创建完成。

| 🕌 Database Conf                                                                                    | iguration Assistant - Application - 步骤 1/14     | _      | -           |               | ×    |
|----------------------------------------------------------------------------------------------------|-------------------------------------------------|--------|-------------|---------------|------|
| 选择数据库操作                                                                                            |                                                 |        | <b>19</b> ° | ORA<br>Databa | CLE. |
| ● 飲視序操作<br>並這度式<br>部署类型<br>教想席标识<br>存使速度透明<br>就工作這項<br>如置達透明<br>管理透明<br>問題透明<br>创建透明<br>型選環页<br>完成 | 送择希望执行的操作。<br>④ 创建数据库(2)                        |        |             |               |      |
| 帮助(出)                                                                                              | < 上一歩(B) (日本) (日本) (日本) (日本) (日本) (日本) (日本) (日本 | 步(N) > | 完成(E)       |               | 0消   |

图 3.5 "选择数据库操作"窗口

| 选择数据库创建模式                                                                                                    |                                                                                                    | 19                                                                                                    | C ORACLE<br>Database                                                               |
|----------------------------------------------------------------------------------------------------|----------------------------------------------------------------------------------------------------|----------------------------------------------------------------------------------------------------|------------------------------------------------------------------------------------|
| ◆ 包建模式 ● 包建模式 ● 包建模式 ● 回建类型 ● 超量类型 ● 超量类型 ● 超量类型 ● 超量类型 ● 最高速 ● 最高速 ● 日本 ● 日本 <th><ul> <li>● 典型配置(1)</li> <li>全局数据库名(3):</li> <li>存結素型(5):</li> <li>数据库文件位置(0):</li> <li>快速数置区(FRA)(Δ):</li> <li>数据库交符集(C):</li> <li>管理口令(1):</li> <li>确认口令(2):</li> <li>Oracle 主目景用户口令(U)</li> <li>回結入数据库名(L):</li> <li>○ 高級配置(U)</li> </ul></th> <th>stsystem<br/>文件系统<br/>(ORACLE_BASE)/oradatal(DB_UNIQUE_NAME)<br/>(ORACLE_BASE)/dast_recovery_areal(DB_UNIQUE_NAME)<br/>ZHS16GBK - GBK 16 位海纬中文<br/>········</th> <th>■<br/>「湖览(Q)…<br/>→<br/>・<br/>・<br/>・<br/>・<br/>・<br/>・<br/>・<br/>・<br/>・<br/>・<br/>・<br/>・<br/>・</th> | <ul> <li>● 典型配置(1)</li> <li>全局数据库名(3):</li> <li>存結素型(5):</li> <li>数据库文件位置(0):</li> <li>快速数置区(FRA)(Δ):</li> <li>数据库交符集(C):</li> <li>管理口令(1):</li> <li>确认口令(2):</li> <li>Oracle 主目景用户口令(U)</li> <li>回結入数据库名(L):</li> <li>○ 高級配置(U)</li> </ul> | stsystem<br>文件系统<br>(ORACLE_BASE)/oradatal(DB_UNIQUE_NAME)<br>(ORACLE_BASE)/dast_recovery_areal(DB_UNIQUE_NAME)<br>ZHS16GBK - GBK 16 位海纬中文<br>········ | ■<br>「湖览(Q)…<br>→<br>・<br>・<br>・<br>・<br>・<br>・<br>・<br>・<br>・<br>・<br>・<br>・<br>・ |
| 帮助(日)                                                                                                    |                                                                                                    | < 上一步(B) 下一步(N) > 完成(E)                                                                                                    | 取消                                                                                 |

图 3.6 "选择数据库创建模式"窗口

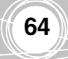

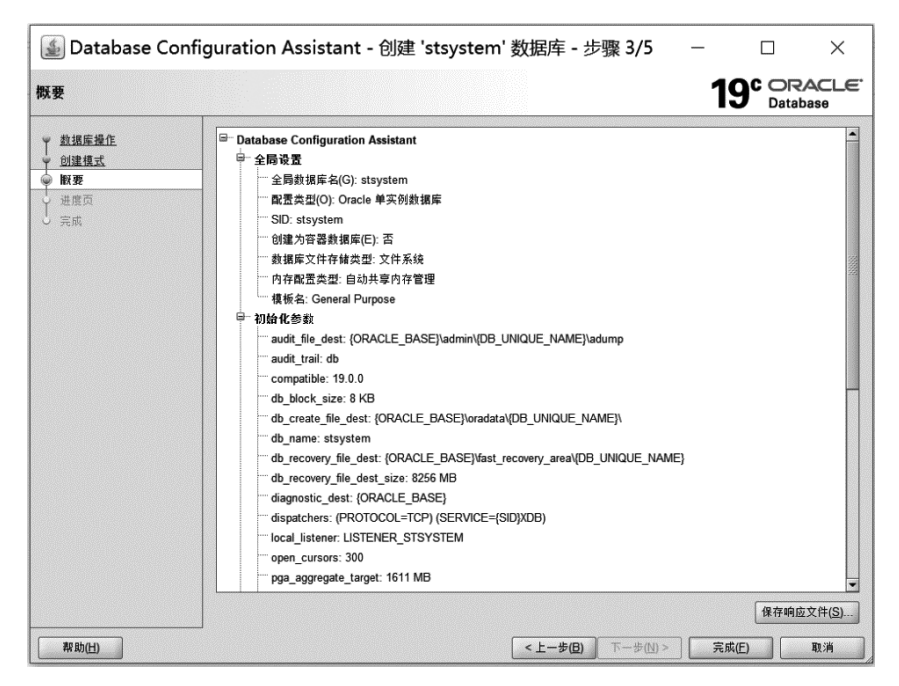

图 3.7 "概要"窗口

```
3.2 表 空 间
```

下面介绍在 SQL \* Plus 中使用 PL/SQL 语句对表空间进行创建、管理和删除。

## 3.2.1 创建表空间

创建表空间在 SQL \* Plus 中使用 CREATE TABLESPACE 语句,创建的用户必须拥有 CREATE TABLESPACE 系统权限,在创建之前必须创建包含表空间的数据库。

#### 语法格式:

```
CREATE TABLESPACE tablespace_name
DATAFILE filename SINE size
[AUTOEXTENO[ON/OFF]]NEXT size
[MAXSIZE size]
[PERMANENT|TEMPORARY]
[EXTENT MANAGEMENT
[DICTIONARY|LOCAL
[AUTOALLOCATE|UNIFORM.[SIZE integer[K|M]]]]]
```

## 说明:

- tablespace\_name: 创建的表空间的名称。
- DATAFILE filename SINE size: 在表空间中存放数据文件的名称和大小。
- [AUTOEXTENO[ON/OFF]]NEXT size: 指定数据文件的扩展方式,ON 为自动

扩展,OFF为非自动扩展,NEXT size 指定自动扩展的大小。

- [MAXSIZE size]: 指定数据文件为自动扩展方式的最大值。
- [PERMANENT | TEMPORARY]: 指定表空间的类型, PERMANENT 为永久性 表空间, TEMPORARY 为临时性表空间。如果不指定表空间的类型,则默认为永 久性表空间。
- EXTENT MANAGEMENT DICTIONARY | LOCAL: 指定表空间的管理方式, DICTIONARY 为字典管理方式,LOCAL 为本地管理方式。默认管理方式为本地 管理方式。

启动 SQL \* Plus,在提示符 SQL>后,即可输入以下例题代码,按 Enter 键执行后,在 SQL \* Plus 窗口中将会出现运行结果。

【例 3.3】 创建表空间 testspace1、testspace2、testspace3,各个表空间大小为 50MB,禁止自动扩展数据文件。

代码和运行结果如下:

```
SQL>CREATE TABLESPACE testspace1
```

- 2 DATAFILE 'D:\app\testspace1\_1.DBF' SIZE 50M
- 3 AUTOEXTEND OFF;

表空间已创建。

66

SQL>CREATE TABLESPACE testspace2

- 2 DATAFILE 'D:\app\testspace2\_1.DBF' SIZE 50M
- 3 AUTOEXTEND OFF;

表空间已创建。

SQL>CREATE TABLESPACE testspace3

- 2 DATAFILE 'D:\app\testspace3\_1.DBF' SIZE 50M
- 3 AUTOEXTEND OFF;

表空间已创建。

【例 3.4】 创建表空间 testspace4、testspace5、testspace6,各个表空间大小为 50MB,允 许自动扩展数据文件。

代码和运行结果如下:

```
SQL>CREATE TABLESPACE testspace4
```

- 2 DATAFILE 'D:\app\testspace4\_1.DBF' SIZE 50M
- 3 AUTOEXTEND ON NEXT 5M MAXSIZE 100M
- 4 EXTENT MANAGEMENT LOCAL
- 5 UNIFORM SIZE 2M;

```
表空间已创建。
```

#### SQL>CREATE TABLESPACE testspace5

- 2 DATAFILE 'D:\app\testspace5\_1.DBF' SIZE 50M
- 3 AUTOEXTEND ON NEXT 5M MAXSIZE 100M
- 4 EXTENT MANAGEMENT LOCAL

```
5 UNIFORM SIZE 2M;
表空间已创建。
```

SQL>CREATE TABLESPACE testspace6

- 2 DATAFILE 'D:\app\testspace6 1.DBF' SIZE 50M
- 3 AUTOEXTEND ON NEXT 5M MAXSIZE 100M
- 4 EXTENT MANAGEMENT LOCAL
- 5 UNIFORM SIZE 2M;
- 表空间已创建。

## 3.2.2 表空间的基本管理

表空间的基本管理包括更改表空间的名称和删除表空间。

## 1. 更改表空间的名称

在 SQL \* Plus 中使用 ALTER TABLESPACE 语句更改表空间的名称。

#### 语法格式:

ALTER TABLESPACE oldname RENAME TO newname

【例 3.5】 将表空间 testspace6 更名为 newspace6。 代码和运行结果如下:

SQL>ALTER TABLESPACE testspace6 RENAME TO newspace6; 表空间已更改。

#### 2. 删除表空间

在 SQL \* Plus 中使用 DROP TABLESPACE 语句删除已经创建的表空间。

语法格式:

```
DROP TABLESPACE <表空间名>
[ INCLUDING CONTENTS [ {AND | KEEP} DATAFILES ]
[ CASCADE CONSTRAINTS ]
];
```

【例 3.6】 删除表空间 newspace6 及其对应的数据文件。 代码和运行结果如下:

```
SQL>DROP TABLESPACE newspace6
2 INCLUDING CONTENTS AND DATAFILES;
表空间已删除。
```

## 3.3 小 结

本章主要介绍了以下内容。

(1) 使用图形界面方式创建和删除数据库。

(2) 在 SQL \* Plus 中,使用 CREATE TABLESPACE 语句创建表空间,使用 ALTER TABLESPACE 语句更改表空间的名称,使用 DROP TABLESPACE 语句删除表空间。

# 习题3

## 一、选择题

68

- 使用图形界面方式创建数据库的工具是\_\_\_\_\_。

   A. Oracle Net Manager
   B. Database Configuration Assistant
   D. Oracle SQL Developer

   2. 当数据库创建时,哪个表空间会自动生成\_\_\_\_\_。

   A. SYSTEM 表空间
   B. TEMP 表空间
   C. USERS 表空间
   D. TOOLS 表空间

   二、填空题
- 1. 创建表空间使用\_\_\_\_\_语句。
- 2. 删除表空间使用\_\_\_\_\_语句。
- 三、问答题
- 1. 简述使用图形界面创建数据库的步骤。
- 2. 简述使用图形界面删除数据库的步骤。

## 四、应用题

- 1. 创建表空间 tbspace,大小为 35MB,禁止自动扩展数据文件。
- 2. 创建表空间 tbspace1,允许自动扩展数据文件。
- 3. 将表空间 tbspacel 更名为 tbspace2。
- 4. 删除表空间 tbspace2 及其对应的数据文件。

# Oracle 表 ◆

本章要点

- 表的基本概念
- 数据类型

第4章

- 表结构设计
- 使用图形界面方式定义表
- 使用 PL/SQL 语句定义表
- 使用 PL/SQL 语句操作表数据
- 使用图形界面方式操作表数据
- 分区表

数据库对象是构成数据库的组成元素,在 Oracle 数据库中,有多种类型的数据库对象, 如表、视图、索引、存储过程、触发器等。表是数据库中最基本的数据库对象,用来存储数据 库中的数据。

# 4.1 表的基本概念

在创建数据库的过程中,最重要的一步就是创建表,在工作和生活中,表是经常使用的 一种表示数据及其关系的形式,在学生信息系统中,学生表如表 4.1 所示。

| 学号     | 姓名  | 性别 | 出生日期       | 专业  | 总学分 |
|--------|-----|----|------------|-----|-----|
| 221001 | 何德明 | 男  | 2001-07-16 | 计算机 | 52  |
| 221002 | 王丽  | 女  | 2002-09-21 | 计算机 | 50  |
| 221004 | 田桂芳 | 女  | 2021-12-05 | 计算机 | 52  |
| 224001 | 周思远 | 男  | 2001-03-18 | 通信  | 52  |
| 224002 | 许月琴 | 女  | 2002-06-23 | 通信  | 48  |
| 224003 | 孙俊松 | 男  | 2001-10-07 | 通信  | 50  |

表 4.1 学生表(student)

Oracle 数据库中的表包含以下几个基本概念。

(1) 表。表是数据库中存储数据的数据库对象,每个数据库包含了若干表,表由行和列组成。例如,表4.1的内容由6行6列组成。

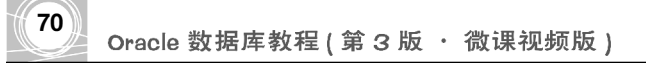

(2) 表结构。每个表具有一定的结构,表结构包含一组固定的列,列由数据类型、长度、 允许 Null 值等组成。

(3) 记录。每个表包含若干行数据,表中一行称为一个记录(Record)。表 4.1 中有 6 个 记录。

(4) 字段。表中每列称为字段(Field),每个记录由若干数据项(列)构成,构成记录的每 个数据项就称为字段。表 4.1 中有 6 个字段。

(5) 空值。空值(Null)通常表示未知、不可用或将在以后添加的数据。

(6)关键字。关键字用于唯一标识记录,如果表中记录的某一字段或字段组合能唯一标识记录,则该字段或字段组合称为候选关键字(Candidate Key)。如果一个表有多个候选关键字,则选定其中的一个为主关键字(Primary Key),又称为主键。表 4.1 中的主键为 "学号"。

# 4.2 数据类型

Oracle常用的数据类型有数值型、字符型、日期型、其他数据类型等,下面分别进行介绍。

#### 1. 数值型

常用的数值型有 number、float 两种,其格式和取值范围如表 4.2 所示。

| 数据类型   | 格式                              | 说明                                            |
|--------|---------------------------------|-----------------------------------------------|
| number | NUMBER[(<总位数>[,<小<br>数点右边的位数>)] | 可变长度数值列,允许值为0、正数和负数,总位数默<br>认为38,小数点右边的位数默认为0 |
| float  | FLOAT[(<数值位数>)]                 | 浮点型数值列                                        |

表 4.2 数值型

## 2. 字符型

常用的字符型有 char、nchar、varchar2、nvarchar2、long 这 5 种,它们在数据库中以 ASCII 码的格式存储,其取值范围和作用如表 4.3 所示。

| 数据类型      | 格式                          | 说明                                    |
|-----------|-----------------------------|---------------------------------------|
| char      | CHAR[(<长度>[BYTE CHAR])]     | 固定长度字符域,最大长度为 2000B                   |
| nchar     | NCHAR[(<长度>)]               | 多字节字符集的固定长度字符域,最多为<br>2000 个字符或 2000B |
| varchar2  | VARCHAR2[(<长度>[BYTE CHAR])] | 可变长度字符域,最大长度为 4000B                   |
| nvarchar2 | NVARCHAR2[(<长度>)]           | 多字节字符集的可变长度字符域,最多为<br>4000 个字符或 4000B |
| long      | LONG                        | 可变长度字符域,最大长度为2GB                      |

表 4.3 字符型

#### 3. 日期型

日期型常用的有 date 和 timestamp 两种,用来存放日期和时间,取值范围和作用如表 4.4 所示。

表 4.4 日期型

| 数据类型      | 格式                 | 说明                                                                              |
|-----------|--------------------|---------------------------------------------------------------------------------|
| date      | DATE               | 存储全部日期和时间的固定长度字符域,长度为7B,查询时日期默认格式为DD-MON-RR,除非通过<br>设置 NLS_DATE_FORMAT 参数取代默认格式 |
| timestamp | TIMESTAMP [(<位数>)] | 用亚秒的粒度存储一个日期和时间,参数是亚秒粒<br>度的位数,默认为 6,范围为 0~9                                    |

#### 4. 其他数据类型

除上述类型外,Oracle 11g 还提供存放大数据的数据类型和二进制文件的数据类型 blob、clob、bfile,如表 4.5 所示。

| 数据类型  | 格式    | 说明                |
|-------|-------|-------------------|
| blob  | BLOB  | 二进制大对象,最大为 4GB    |
| clob  | CLOB  | 字符大对象,最大为 4GB     |
| bfile | BFILE | 外部二进制文件,大小由操作系统决定 |

表 4.5 其他数据类型

## 4.3 表结构设计

在数据库设计过程中,最重要的是表结构设计,好的表结构设计,对应着较高的效率和 安全性,而差的表结构设计,对应着较低的效率和安全性。

创建表的核心是定义表结构及设置表和列的属性,创建表以前,首先要确定表名和表的 属性,表所包含的列名及列的数据类型、长度、非空、是否主键等,这些属性构成表结构。

例如,学生表 student 包含 sid、sname、ssex、sbirthday、speciality、tc 等列。

- sid 列是学生的学号,例如,221001 中的 22 表示 2022 年入学,01 表示学生的序号, 所以 sid 列的数据类型选字符型 char[(n)],n 的值为 6,不允许空。
- sname 列是学生的姓名,姓名一般不超过 4 个中文字符,所以选字符型 char[(n)], n 的值为 12,不允许空。
- ssex 列是学生的性别,选字符型 char[(n)],n 的值为 3,不允许空。
- sbirthday 列是学生的出生日期,选 date 数据类型,不允许空。
- speciality 列是学生的专业,选字符型 char[(n)],n 的值为 12,允许空。
- tc 列是学生的总学分,选 number 数据类型,允许空。

在 student 表中,只有 sid 列能唯一标识一个学生,所以将 sid 列设为主键。student 的

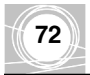

表结构设计如表 4.6 所示。

| 列 名        | 数据类型     | 非空           | 是 否 主 键 | 说明   |
|------------|----------|--------------|---------|------|
| sid        | char(6)  | $\checkmark$ | 主键      | 学号   |
| sname      | char(12) | $\checkmark$ |         | 姓名   |
| ssex       | char(3)  | $\checkmark$ |         | 性别   |
| sbirthday  | date     | $\checkmark$ |         | 出生日期 |
| speciality | char(12) |              |         | 专业   |
| tc         | number   |              |         | 总学分  |

表 4.6 student 的表结构

# 4.4 使用图形界面方式定义表

定义表包括创建表、修改表、删除表等内容,本节介绍使用图形界面方式创建表、修改 表、删除表,4.5节介绍使用 PL/SQL 语句创建表、修改表、删除表。

## 4.4.1 使用图形界面方式创建表

使用图形界面方式创建表的举例如下。

【例 4.1】 在 stsystem 数据库中创建 student 表。

创建 student 表的操作步骤如下。

(1) 启动 SQL Developer,在"连接"节点下打开数据库连接 st\_test,右击"表"节点,在 弹出的快捷菜单中选择"新建表"命令。

(2) 屏幕出现"创建表"对话框,在"名称"文本框中输入表名 STUDENT,根据已经设计好的 student 的表结构分别输入或选择 SID、SNAME、SSEX、SBIRTHDAY、SPECIALITY、 TC 等列的 PK(是否主键)、列名、数据类型、长度大小、非空性等栏信息,输入完一列后单击"+"按钮添加下一列,输入完成后的结果如图 4.1 所示。

(3) 输完最后一列的信息后,选中右上角的"高级"复选框,此时会显示出更多的表的选项,如表的类型、列的默认值、约束条件和存储选项等,如图 4.2 所示。

(4) 单击"确定"按钮,创建 student 表完成。

## 4.4.2 使用图形界面方式修改表

使用图形界面方式修改表结构(如增加列、删除列、修改已有列的属性等)的举例如下。

【例 4.2】 在 student 表中增加一列 telephone,然后删除该列。

操作步骤如下。

(1) 启动 SQL Developer,在"连接"节点下打开数据库连接 st\_test,展开"表"节点,选 中表 student 后右击,在弹出的快捷菜单中选择"编辑"命令。

(2) 进入"编辑表"对话框,单击"+"按钮,在"列属性"栏的"名称"框中输入 TELEPHONE,在"类型"框中选择 VARCGAR2,在"大小"框中输入 11,如图 4.3 所示,单 击"确定"按钮,完成插入新列 TELEPHONE 的操作。

| 称(B<br>長 | I): STUDENT |      |    |          |     |    |            |
|----------|-------------|------|----|----------|-----|----|------------|
| 列(1      | D: Q 名称     |      |    |          |     | G  | <b>₽ X</b> |
| PK       | 名称          | 数据类型 | 大小 | 非空       | 默认值 | 注释 |            |
| 2        | SID         | CHAR | 6  | <b>V</b> |     |    |            |
|          | SHAME       | CHAR | 12 | ¥        |     |    |            |
|          | SSEX        | CHAR | 3  | <b>v</b> |     |    |            |
|          | SBIRTHDAY   | DATE |    | <b>v</b> |     |    |            |
|          | SPECIALITY  | CHAR | 12 |          |     |    |            |
|          |             |      |    |          |     |    | 2          |
|          |             |      |    |          |     |    |            |

图 4.1 "创建表"对话框

| ·案( <u>A</u> ): | SYSTEM     |      |            |        | •        |                                                                                                    |     | ☑ 高级( <u>v</u> ) |   |
|-----------------|------------|------|------------|--------|----------|----------------------------------------------------------------------------------------------------|-----|------------------|---|
| (称( <u>B</u> ): | STUDENT    |      |            |        |          |                                                                                                    |     |                  |   |
| 类型( <u>c</u> ): | 正常         |      |            |        | T        |                                                                                                    |     |                  |   |
| 2 搜索            |            | ] 列4 | y: Q 名称    |        |          |                                                                                                    |     | ÷ ×              |   |
|                 | <i>0</i> ± | PK   | 名称         | 数据类型   | 大小       | 非空                                                                                                    | 默认值 | 注释               |   |
| … 药果康<br>索引     | rr-        | 0    | SID        | CHAR   | 6        | Image: Second second second |     |                  |   |
| 内存中             |            |      | SNAME      | CHAR   | 12       | <b>v</b>                                                                                                    |     |                  |   |
| 存储              |            |      | SSEX       | CHAR   | 3        |                                                                                                    |     |                  |   |
| 分区              |            |      | SPECTALITY | CHAR   | 12       |                                                                                                    |     |                  |   |
| 汪释<br>DDL       |            |      | TC         | NUMBER | 12       |                                                                                                    |     |                  | 3 |
|                 |            |      |            |        |          |                                                                                                    |     |                  | 2 |
|                 |            | 数    | 屠类型 約束     | 条件 索引  | LOB 参数 9 | <b>}份</b> 列                                                                                                    |     |                  | ] |

图 4.2 选中"高级"复选框

(3)选中表 student 后右击,在弹出的快捷菜单中选择"编辑"命令,进入"编辑表"对话 框,在"列"栏中选中 TELEPHONE,如图 4.4 所示,单击 ★按钮, TELEPHONE 列即被删

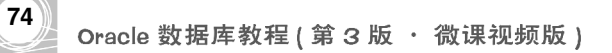

| ₿ 编辑表          |              |            |              |           |          |     |       | ×  |  |  |  |  |
|----------------|--------------|------------|--------------|-----------|----------|-----|-------|----|--|--|--|--|
| 方案(A): SYSTEM  |              |            | -            |           |          |     |       |    |  |  |  |  |
| 名称(B): STUDENT | (B): STUDENT |            |              |           |          |     |       |    |  |  |  |  |
| 表类型(C): 正常     |              |            |              |           | -        |     |       |    |  |  |  |  |
| <b>Q</b> 搜索    | 列(4): Q 名称   |            |              |           |          |     | + X 🗊 |    |  |  |  |  |
|                | РК           | 名称         | 数据类型         | 大小        | 非空       | 默认值 | 注释    | _  |  |  |  |  |
| 一 约束条件<br>一 赤司 | S.           | SID        | CHAR         | 6         | <b>v</b> |     |       |    |  |  |  |  |
| 重力 一           |              | SHAME      | CHAR         | 12        | <b>v</b> |     |       |    |  |  |  |  |
|                |              | SSEX       | CHAR         | 3         | 4        |     |       |    |  |  |  |  |
| 注释             |              | SBIRTHDAY  | DATE         |           | ¥        |     |       |    |  |  |  |  |
| DDL            |              | SPECIALITY | CHAR         | 12        |          |     |       |    |  |  |  |  |
|                |              | TC         | NUMBER       |           |          |     |       |    |  |  |  |  |
|                |              | TELETNORE  | I AINCIDAIN2 | 11        |          |     |       | 4  |  |  |  |  |
|                |              |            |              |           |          |     |       | 3  |  |  |  |  |
|                |              |            |              |           |          |     |       |    |  |  |  |  |
|                |              |            |              |           |          |     |       |    |  |  |  |  |
|                |              |            |              |           |          |     |       |    |  |  |  |  |
|                |              |            |              |           |          |     |       |    |  |  |  |  |
|                |              |            |              |           |          |     |       |    |  |  |  |  |
|                |              |            |              |           |          |     |       |    |  |  |  |  |
|                |              |            |              |           |          |     |       |    |  |  |  |  |
|                | 数排           | B类型 约束     | 条件 索引        | LOB 参数 身份 | 分列       |     |       |    |  |  |  |  |
|                | 1            |            |              |           |          |     |       |    |  |  |  |  |
| 帮助( <u>H</u> ) |              |            |              |           |          | 确定  | 3     | 仅消 |  |  |  |  |

图 4.3 插入列操作

除,单击"确定"按钮,完成删除 TELEPHONE 列的操作。

| 🖥 编辑 表                                |         |            |            |        |        |          |     |            | ×           |
|---------------------------------------|---------|------------|------------|--------|--------|----------|-----|------------|-------------|
| 方案( <u>A</u> ):                       | SYSTEM  |            |            |        |        | •        |     |            | B           |
| 名称( <u>B</u> ):                       | STUDENT |            |            |        |        |          | 0   |            |             |
| 表类型( <u>c</u> ):                      | 正常      |            |            |        |        | ¥        |     |            |             |
| <b>Q</b> 搜索                           |         | _<br>  [列( | A): Q 名称   |        |        |          |     | <b>4</b> > | ( )         |
| 列                                     | 14.     | PK         | 名称         | 数据类型   | 大小     | 非空       | 默认值 | 注释         |             |
|                                       | IF-     | 8          | SID        | CHAR   | 6      | ~        |     |            |             |
| ····································· |         |            | SHAME      | CHAR   | 12     | <b>v</b> |     |            |             |
| 一存储                                   |         |            | SSEX       | CHAR   | 3      | ~        |     |            |             |
| 注释                                    |         |            | SBIRTHDAY  | DATE   |        | <b>V</b> |     |            |             |
| <sup>i</sup> DDL                      |         |            | SPECIALITY | CHAR   | 12     |          |     |            |             |
|                                       |         |            | TEL EDWONE | NUMBER | 11     |          |     |            |             |
|                                       |         |            |            |        |        |          |     |            | 오<br>오<br>오 |
|                                       |         |            |            |        |        |          |     |            |             |
|                                       |         |            |            |        |        |          |     |            |             |
|                                       |         |            |            |        |        |          |     |            |             |
|                                       |         |            |            |        |        |          |     |            |             |
|                                       |         |            |            |        |        |          |     |            |             |
|                                       |         | 数          | 屠类型 约束     | 条件 索引  | LOB 参数 | 身份列      |     |            |             |
| #F 01. (++                            |         |            |            |        |        |          |     |            | Mar Sale    |
| 宿町(丹                                  |         |            |            |        |        |          | 例 定 |            | 北田          |

图 4.4 删除列操作

## 4.4.3 使用图形界面方式删除表

当表不需要的时候,可将其删除。删除表时,表的结构定义、表中的所有数据及表的索引、触发器、约束等都被删除掉。下面介绍使用图形界面方式删除表。

【例 4.3】 删除 student 表。

(1) 启动 SQL Developer,在"连接"节点下打开数据库连接 st\_test,展开"表"节点,选 中表 student 并右击,在弹出的快捷菜单中选择"表"→"删除"命令。

(2)进入"删除"对话框,单击"应用"按钮,将弹出"确认"对话框,单击"确定"按钮,即可删除 student 表。

# 4.5 使用 PL/SQL 语句定义表

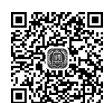

本节介绍使用 PL/SQL 语句创建表、修改表、删除表。

## 4.5.1 使用 PL/SQL 语句创建表

使用 CREATE TABLE 语句创建表。

#### 语法格式:

【例 4.4】 使用 PL/SQL 语句,在 stsystem 数据库中创建 student 表。

CREATE TABLE student

(
 sid char(6) NOT NULL PRIMARY KEY,
 sname char(12) NOT NULL,
 ssex char(3) NOT NULL,
 sbirthday date NOT NULL,
 speciality char(12) NULL,
 tc number NULL

);

76

启动 SQL Developer,在主界面中展开 st\_test 连接,单击工具栏中的 弊,按钮,主界面 弹出"工作表"窗口,在窗口中输入上述语句,单击 ■按钮,在"脚本输出"窗口显示"Table STUDENT 已创建。",如图 4.5 所示。

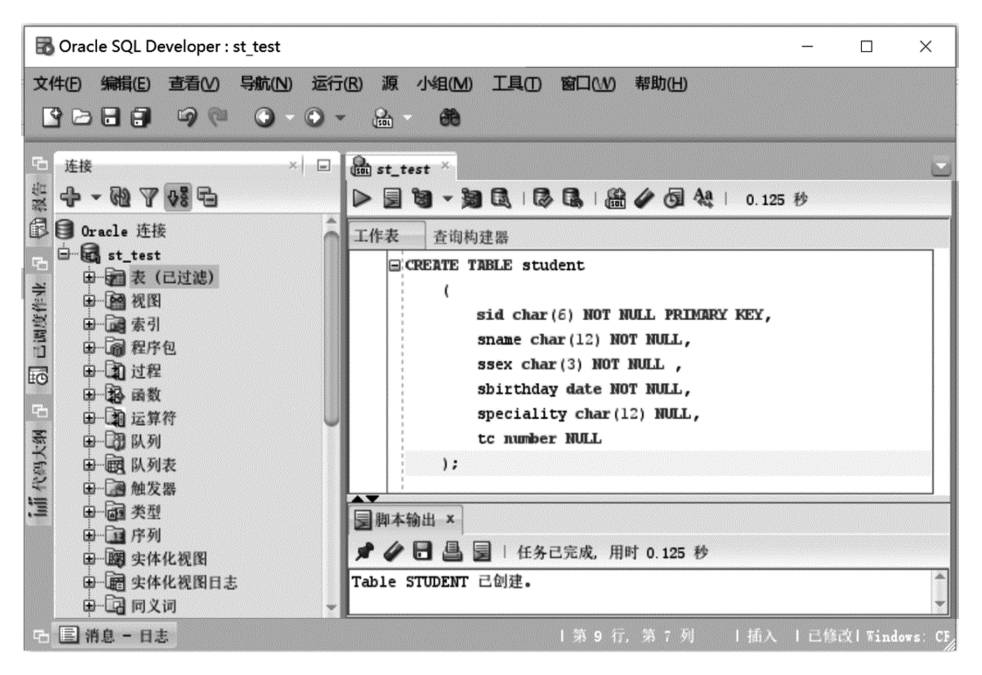

图 4.5 创建 student 表的"工作表"窗口和"脚本输出"窗口

#### 提示:

由一条或多条 PL/SQL 语句组成一个程序,通常以.sql 为扩展名存储,称为 sql 脚本。 SQL 工作表窗口内的 PL/SQL 语句,可通过"文件"→"保存"命令命名并存入指定目录。

## 4.5.2 使用 PL/SQL 语句修改表

使用 ALTER TABLE 语句来修改表的结构。

#### 语法格式:

ALTER TABLE [<用户方案名>.] <表名>
[ ADD(<新列名><数据类型>[DEFAULT <默认值>][列约束],…n)] /\*增加新列\*/
[ MODIFY([ <列名>[<数据类型>] [DEFAULT <默认值>][列约束],…n)] /\*修改已有列的属性\*/
[ STORAGE <<u>存储参数>]</u>
[<<u>DROP子句>]</u>
/\* 腳除列或约束条件\*/

其中, < DROP 子句>用于从表中删除列或约束。

语法格式:

< DROP 子句>::=

```
DROP
{
    COLUMN <列名>
        | PRIMARY [KEY]
        | UNIQUE (<列名>,…n)
        | CONSTRAINT <约束名>
        | [ CASCADE ]
}
```

【例 4.5】 使用 ALTER TABLE 语句修改 stsystem 数据库中的 student 表。 (1) 在 student 表中增加一列 native。

ALTER TABLE student ADD native varchar(12);

(2) 在 student 表中删除 native 列。

```
ALTER TABLE student
DROP COLUMN native;
```

## 4.5.3 使用 PL/SQL 语句删除表

使用 DROP TABLE 语句删除表。

```
语法格式:
```

DROP TABLE table name

其中,table\_name 是要删除的表的名称。

【例 4.6】 删除 stsystem 数据库中的 student 表。

DROP TABLE student;

# 4.6 使用 PL/SQL 语句操作表数据

对表中数据进行的操作,包括数据的插入、删除和修改。本节介绍使用 PL/SQL 语句操作表数据,4.7 节介绍采用图形界面方式操作表数据。

## 4.6.1 使用 PL/SQL 语句插入记录

在数据库中可用 INSERT 语句向数据库的表插入一行数据,由 VALUES 给定该行各列的值。

## 语法格式:

INSERT INTO <表名>[(<列名 1>,<列名 2>,…n)] VALUES(<列值 1>,<列值 2>,…n)

其中,列值表必须与列名表一一对应,且数据类型相同。向表的所有列添加数据时,可以省

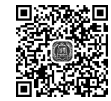

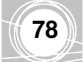

略列名表,但列值表必须与列名表顺序和数据类型一致。

在输入 student 表的 sbirthday 列的数据时,数据库默认的日期格式是: DD-MON-RR, 为了将日期格式改为习惯的格式: YYYY-MM-DD,需要在 SQL Developer 命令窗口中执行以下语句:

ALTER SESSION

SET NLS\_DATE\_FORMAT="YYYY-MM-DD";

说明:该语句只在当前会话中起作用,下次打开 SQL Developer 窗口,还需重新执行该语句。

注意:使用 PL/SQL 语句进行数据的插入、修改和删除后,为将数据的改变保存到数据 库中,应使用 COMMIT 命令进行提交,使用方法如下:

COMMIT;

本书后面的 SQL 语句都省略 COMMIT 命令,运行时请读者添加。

1. 对表的所有列插入数据

1) 省略列名表

必须为每个列都插入数据,值的顺序必须与表定义的列的顺序一一对应,且数据类型 相同。

设 student 表、student1 表已创建,其表结构参见附录 B。

【例 4.7】 使用省略列名表的插入语句,对 student1 表插入一条记录('221001','何德明','男','20010716','YYYYMMDD'),'计算机',52)。

代码如下:

```
INSERT INTO student1
```

VALUES('221001','何德明','男',TO DATE('20010716','YYYYMMDD'),'计算机',52);

由于插入的数据包含各列的值并按表中各列的顺序列出这些值,所以省略列名表。

2) 不省略列名表

如果插入值的顺序和表定义的列的顺序不同,在插入全部列时,则不能省略列名表。

【例 4.8】 使用不省略列名表的插入语句,对 student1 表插入一条记录,姓名为"王丽",专业为"计算机",学号为"221002",性别为"女",出生日期为"20020921",总学分为 50。 代码如下:

INSERT INTO student1(sname, speciality, sid, ssex, sbirthday, tc)
VALUES('王丽', '计算机','221002', '女',TO DATE('20020921','YYYYMMDD'), 50);

#### 2. 对表的指定列插人数据

在插入语句中,只给出了部分列的值,其他列的值为表定义时的默认值,或允许该列取 空值。此时,不能省略列名表。

【例 4.9】 只给出部分列的值,对 student1 表插入一条记录,学号为"224004",专业为 "通信",学分空值,姓名为"颜群",性别为"女",出生日期为"20020112"。

代码如下:

INSERT INTO student1(sid, speciality, sname, ssex, sbirthday) VALUES('224004','通信','颜群','女', TO DATE('20020112','YYYYMMDD'));

#### 3. 插人多条记录

【例 4.10】 向 student 表插入表 4.1 各行的数据。

向 student 表插入表 4.1 各行数据的代码如下:

INSERT INTO student VALUES('221001','何德明','男',TO\_DATE('20010716','YYYYMMDD'), '计算机',52); INSERT INTO student VALUES('221002','王丽','女',TO\_DATE('20020921','YYYYMMDD'), '计算机',50); INSERT INTO student VALUES('221004','田桂芳','女',TO\_DATE('20021205','YYYYMMDD'), '计算机',52); INSERT INTO student VALUES('224001','周思远','男',TO\_DATE('20010318','YYYYMMDD'), '通信',52); INSERT INTO student VALUES('224002','许月琴','女',TO\_DATE('20020623','YYYYMMDD'), '通信',48); INSERT INTO student VALUES('224003','孙俊松','男',TO\_DATE('20011007','YYYYMMDD'), '通信',50);

#### 使用 SELECT 语句查询插入的数据:

```
SELECT *
```

FROM student;

#### 查询结果:

| SID    | SNAME | SSEX | SBIRTHDAY  | SPECIALITY | TC |
|--------|-------|------|------------|------------|----|
|        |       |      |            |            |    |
| 221001 | 何德明   | 男    | 2001-07-16 | 计算机        | 52 |
| 221002 | 王丽    | 女    | 2002-09-21 | 计算机        | 50 |
| 221004 | 田桂芳   | 女    | 2002-12-05 | 计算机        | 52 |
| 224001 | 周思远   | 男    | 2001-03-18 | 通信         | 52 |
| 224002 | 许月琴   | 女    | 2002-06-23 | 通信         | 48 |
| 224003 | 孙俊松   | 男    | 2001-10-07 | 通信         | 50 |

## 4.6.2 使用 PL/SQL 语句修改记录

在数据库中可用 UPDATE 语句来修改表中指定记录的列值。

#### 语法格式:

```
UPDATE <表名>
SET <列名>= {<新值> |<表达式> } [,…n]
[WHERE <条件表达式> ]
```

其中,在满足 WHERE 子句条件的行中,将 SET 子句指定的各列的列值设置为 SET 指定的新值,如果省略 WHERE 子句,则更新所有行的指定列值。

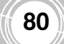

Oracle 数据库教程(第3版 ・ 微课视频版)

注意: UPDATE 语句修改的是一行或多行中的列。

#### 1. 修改指定记录

修改指定记录需要通过 WHERE 子句指定要修改的记录满足的条件。 【例 4.11】 在 course 表中,将数据结构的学分修改为4分。

代码如下:

```
UPDATE course
SET credit=4
WHERE cname= '数据结构';
```

#### 2. 修改全部记录

修改全部记录可不指定 WHERE 子句。

【例 4.12】 在 student 表中,将所有学生的学分增加 2 分。

代码如下:

```
UPDATE student
SET tc=tc+2;
```

## 4.6.3 使用 PL/SQL 语句删除记录

在数据库中删除记录,可以使用 DELETE 语句或 TRANCATE 语句。

1. 使用 DELETE 语句删除记录

在进行删除操作时,DELETE语句用于删除表中的一行或多行记录。

语法格式:

```
DELETE FROM <表名>
```

[WHERE <条件表达式>]

该语句的功能为从指定的表中删除满足 WHERE 子句的条件行,若省略 WHERE 子句,则删除所有行。

注意: DELETE 语句删除的是一行或多行。如果删除所有行,表结构仍然存在,即存在一个空表。

【例 4.13】 在 student1 表中,删除学号为 224004 的行。

代码如下:

```
DELETE FROM student1
WHERE sid='224004';
```

【例 4.14】 在 student1 表中,删除全部记录。

代码如下:

DELETE FROM student1;

## 2. 使用 TRUNCATE 语句删除全部记录

当需要删除一个表里的全部记录时,使用 TRUNCATE TABLE 语句,它可以释放表的